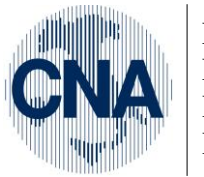

Ferrara Forlì-Cesena Ravenna Reggio Emilia

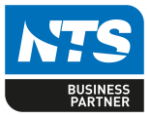

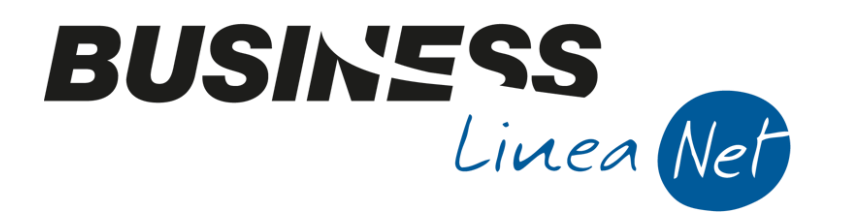

# Vendita\_occasionale\_beni\_usati

## Indice dei Contenuti

|     | Cessione bene usato                   | 2 |
|-----|---------------------------------------|---|
|     | Rilevazione del margine (occasionale) | 3 |
| Rev | visioni                               | 6 |

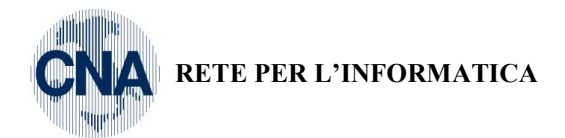

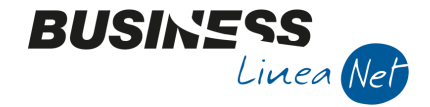

Nel caso di vendita occasionale di un bene usato acquistato da privato ed inserito precedentemente come cespite, occorre registrare la vendita e rilevare manualmente il margine; entrambe le operazioni devono essere inserite da Gestione Prima Nota.

### Cessione bene usato

Es: il ciclomotore è stato acquistato da privato nel novembre 2013 per un importo pari ad € 1.500,00 (registrato come acquisto cespite), ed è stato venduto a luglio 2014 per un importo pari a € 2.200,00.

Causale: 7 - Em. Fatt. alien. Cespiti Tipo Acquisto: Beni Ammortizzabili (cespiti) Cod. Iva: 950 – Vend. Art.36 (Fuori campo Iva) Conto: indicare il conto di immobilizzazione

| 📴 GESTIONE PRIMA NOTA < CNA - CNA SERVIZI SOC.COOP>                                                          |                                                        |                            |                        |                                       |  |  |  |  |  |  |  |
|----------------------------------------------------------------------------------------------------|--------------------------------------------------------|----------------------------|------------------------|---------------------------------------|--|--|--|--|--|--|--|
| 🗋 🗎 🖣 📑 🍮 🗊 🚧 📈 🏏 沙 🏏 Documento - 🧮 - 🔟 💽 🛞 🕜 🕪                                                              |                                                        |                            |                        |                                       |  |  |  |  |  |  |  |
| Esercizio Corrente Es.da 01/01/2014 al 31/12/2014 Data/num reg. 15/07/2014 🔤 2 🔤 CNA - CNA SERVIZI SOC.COOP. |                                                        |                            |                        |                                       |  |  |  |  |  |  |  |
| Causale 7 - Em.fatt.alien.Cespiti                                                                            | Serie/num                                              | Doc.                       | 29 Data I              | Doc. 15/07/2014 🔤                     |  |  |  |  |  |  |  |
| Des. agg. Vend.cespite (bene usato acq.da privato)                                                           | Ult. D. Valuta                                         | 0 🔤                        | Cambio                 | 0,00000000                            |  |  |  |  |  |  |  |
| Dati IVA:                                                                                                    |                                                        |                            |                        |                                       |  |  |  |  |  |  |  |
| N° reg. Vendite 1 Prot. 29 Attività Unica                                                                    |                                                        |                            |                        |                                       |  |  |  |  |  |  |  |
| Cod. conto C/F (D) 16010007 - Rossi Fra                                                                      | nco - Via Roma, 82 - 41034 FINAL<br>O RSSFNC45D12D548B | E Cod. pag.                | . 60 🛄 Bonifi          | co Bancario                           |  |  |  |  |  |  |  |
|                                                                                                    |                                                        | Ns. Banca                  | a <u>0</u>             |                                       |  |  |  |  |  |  |  |
| Totale documento 2.200,00 🔤                                                                                  |                                                        | Partita: :                 | Serie/Num/Anno         | 29 🔤 2014 🔤                           |  |  |  |  |  |  |  |
| Sottoconto IVA Dare/Avere Cod. IVA Descr. I                                                                  | VA Aliq. Imponib                                       | le Iva                     | Tipo Acq.              | Data competenza                       |  |  |  |  |  |  |  |
| 1 33300001 Avere 950 Ven Art:                                                                                | 36 c1 DL41/95 0,00 2.2                                 | 00,00 0,00                 | Beni Ammortizzabili 💽  | Iva 15/07/2014 🔤                      |  |  |  |  |  |  |  |
|                                                                                                    |                                                        |                            |                        |                                       |  |  |  |  |  |  |  |
|                                                                                                    |                                                        |                            |                        | Imp: -2.200,00                        |  |  |  |  |  |  |  |
|                                                                                                    | 1                                                      |                            | 2                      | Iva: 0,00                             |  |  |  |  |  |  |  |
| Conto Descrizione conto                                                                                      | Num. partita Anno partita                              | Dare A                     | Avere Descr. st        | uppl.                                 |  |  |  |  |  |  |  |
| 1 12040002 Autovetture e ciclomotori                                                                         | 29 2014                                                | 0,00                       | 2.200,00 Vend.ces      | pite (bene usato acq.da priva         |  |  |  |  |  |  |  |
| Fig                                                                                                    |                                                        |                            |                        |                                       |  |  |  |  |  |  |  |
|                                                                                                    |                                                        |                            |                        |                                       |  |  |  |  |  |  |  |
|                                                                                                    |                                                        |                            |                        |                                       |  |  |  |  |  |  |  |
|                                                                                                    |                                                        |                            |                        |                                       |  |  |  |  |  |  |  |
|                                                                                                    |                                                        |                            | Sald                   | o attuale 0,00                        |  |  |  |  |  |  |  |
| Tot. D/A/Diff. 2.200,00 2.200,00                                                                             | 0,00 Scorp.                                            | IVA Prof/ <u>R</u> it/Cesp | <u>P</u> artitario Con | t. <u>A</u> nalitica <u>S</u> cadenze |  |  |  |  |  |  |  |

Salvare e generare la scadenza, successivamente il programma chiederà di entrare nella gestione dei cespiti: rispondere **NO** se non si gestisce il modulo Cespiti, rispondere **SI** per entrare in Gestione Cespiti e registrare la vendita del bene, nel caso si gestisca anche il modulo Cespiti.

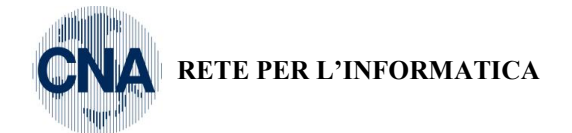

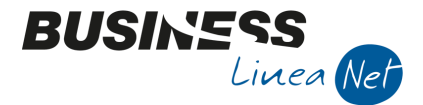

## Rilevazione del margine (occasionale)

Es: Il margine relativo alla cessione del ciclomotore usato è di € 700,00 (dato dal prezzo di cessione di € 2.200,00 - il prezzo di acquisto di € 1.500,00).

Per poter effettuare la registrazione, è necessario inserire una nuova causale di contabilità.

1 - Tabelle e Archivi - 6 - Tabelle comuni Amm/contab. - 4 - Causali di contabilità

Posizionarsi, con l'ausilio delle frecce direzionali, sulla causale **10 – Corrispettivi incassati** e cliccare il pulsante **duplica**.

| 🔀 CAUSALI CONTABILI < CNA - CNA SERVIZI SOC.COOP> |                      |                         |                      |          |                               |  |  |  |  |
|---------------------------------------------------|----------------------|-------------------------|----------------------|----------|-------------------------------|--|--|--|--|
|                                                   | 1 シ シ <b>ン</b> (     | 00                      | 00 5-                | 🚔 📮      | () 🖡                          |  |  |  |  |
| Codice 10 I<br>Duplica (CTRL +F2)                 | Descrizione          | Corrispettivi Incassati |                      |          |                               |  |  |  |  |
| Tipo movimento (normale)                          |                      | Campi obbl              | ligatori             |          | Entra                         |  |  |  |  |
| Tipo documento Corrispettivi                      |                      | Nume                    | ro documento         |          | Entra nei <u>c</u> espiti     |  |  |  |  |
| Cod. piano dei conti                              |                      | ✓ Data (                | documento            |          | Entra nelle ri <u>t</u> enute |  |  |  |  |
| Rileva acconto da cliente o fornitore             |                      | Nume                    | ra aratacalla        |          | Entre pei deti intractat      |  |  |  |  |
| ✓ <u>S</u> tampa su LG Causale a <u>S</u> eq      | , obbligata          | Nume                    | ro <u>protocolio</u> |          |                               |  |  |  |  |
| Primo registro IVA                                |                      |                         | Secondo registro IV/ | A        |                               |  |  |  |  |
| Tipo/Num./Segno Corrispettivi                     | 1 Avere              |                         | Tipo/Num./Segno      | (no iva) | 💟 0 (No) 💟                    |  |  |  |  |
| Conto IVA 0                                       |                      |                         | Conto IVA            |          | 0 🔤                           |  |  |  |  |
| Controp. IVA 1243                                 |                      | Controp. IVA            |                      | 0 🔤      |                               |  |  |  |  |
| Contabilità analitica duplice contabile           |                      |                         |                      |          |                               |  |  |  |  |
| Causale prop. DARE 0                              |                      |                         | Causale prop. AVERE  |          | 0 🔤                           |  |  |  |  |
| <u>1 - Dati aqqiuntivi</u> <u>2</u> - Preimpos    | taz. contropartite   |                         |                      |          |                               |  |  |  |  |
| Gest. data comp. iva                              | Solo in liquidazione |                         |                      |          |                               |  |  |  |  |
| Tipo uso causale                                  | Sempre               |                         | Semplificata         | 0 🔤      |                               |  |  |  |  |
| Tipo contab. abilitata                            | Tutte                |                         | Prof. ordinaria      | 0 🔤      |                               |  |  |  |  |
| Tipo mov. int./normale                            | Entrambi             |                         | Prof. semplificata   | 0 🔤      |                               |  |  |  |  |
|                                                   |                      |                         |                      |          |                               |  |  |  |  |
|                                                   |                      |                         |                      |          |                               |  |  |  |  |

Nella finestra "Duplicazione causale" indicare un codice superiore a 9000 (es. 9050) e cliccare conferma.

| Business NET                     | <b>X</b>       |
|----------------------------------|----------------|
| Inserire il nuovo codice causale | <u>M</u> k     |
|                                  | <u>C</u> ancel |
| 9050                             |                |
|                                  |                |

| • |
|---|
|---|

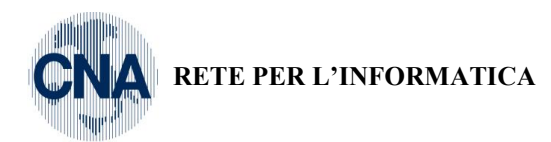

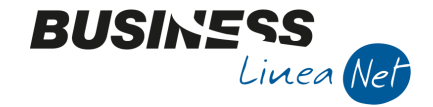

Modificare la descrizione della nuova causale digitando, ad esempio, **Cess.beni usati**; nella finestra **Impostazioni Contropartite**, sulla **Riga 1** modificare la colonna **Tipo conto** selezionando **Qualsiasi** al posto di **Patrimoniali** e nella colonna **Cod. Contropartita** digitare **0 (zero)** al posto di **1162**.

| 📴 CAUSALI CONTABILI < CNA - CNA SERVIZI SOC.COOP> |                                    |             |                               |                       |             |       |                         |            |  |
|---------------------------------------------------|------------------------------------|-------------|-------------------------------|-----------------------|-------------|-------|-------------------------|------------|--|
| 🗋 🗗 🖪 🍮                                           | î 🗛 🕑                              | シンン         | 00                            | 00 🖬 🖬                | 🖶 📮         | 0 🖡   |                         |            |  |
| Codice causale                                    | 9050 Des                           | scrizione   | Cess.beni u                   | usati                 |             |       |                         |            |  |
| Tipo movimento (                                  | normale)                           |             | Campi obbl                    | ligatori              |             | Entra |                         |            |  |
| Tipo documento C                                  | Corrispettivi                      |             | Nume                          | ro documento          |             | Entra | tra nei <u>c</u> espiti |            |  |
| Cod. piano dei conti                              | innte e franitere                  |             | <mark>∠</mark> <u>D</u> ata ( | documento             |             | Entra | nelle ri <u>t</u> enut  | te         |  |
| Stampa su LG                                      | Causale a <u>S</u> eq. o           | bbligata    | Nume                          | ro <u>p</u> rotocollo |             | Entra | nei dati intra          | astat      |  |
| Primo registro IVA                                |                                    |             |                               | Secondo registro IVA  |             |       |                         |            |  |
| Tipo/Num./Segno C                                 | Corrispettivi 🛛 🔄                  | 1 Avere     |                               | Tipo/Num./Segno       | (no iva)    |       | 0 (No)                  |            |  |
| Conto IVA                                         | 0 🔤                                |             |                               | Conto IVA             |             | 0 🔤   |                         |            |  |
| Controp. IVA                                      | Controp. IVA 1243 - Iva su vendite |             |                               |                       |             | 0     |                         |            |  |
| Contabilità applitica due                         | alico contabilo                    |             |                               |                       |             |       |                         |            |  |
| Causale prop. DARE                                | 0                                  |             |                               | Causale prop. AVERE   |             | 0     |                         |            |  |
|                                                   |                                    |             |                               |                       |             |       |                         |            |  |
| <u>1</u> - Dati aggiuntivi                        | <u>2</u> - Preimpostaz. co         | ntropartite |                               |                       |             |       |                         |            |  |
| Riga Ordin                                        | iam. Eliminato.                    | DA Tự       | o conto                       | Cod. Controp Des      | cr. controp |       | Cod. M                  | Descr. mas |  |
| 4 2                                               | 2                                  | Avere Qu    | alsiasi<br>alsiasi            |                       |             |       | 0                       |            |  |
|                                                   |                                    |             |                               |                       |             |       | -                       |            |  |
| 48                                                |                                    |             | $\sim$                        |                       |             |       |                         |            |  |
| 3                                                 | Ш                                  |             |                               |                       |             |       |                         |            |  |

Confermare l'inserimento della nuova causale cliccando Dischetto/Aggiorna (F9).

| Vendita_occasionale_beni_usati | Rev. 03/11/2014 | Pag.:4 |
|--------------------------------|-----------------|--------|
|--------------------------------|-----------------|--------|

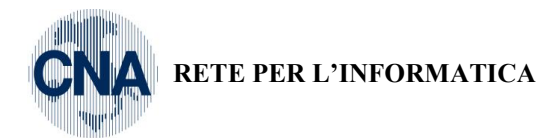

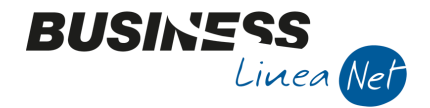

Entrare in Gestione Prima Nota ed effettuare la rilevazione del margine:

Causale : 9050 - Cess.beni usati (o altro codice utilizzato per la creazione della nuova causale)

Cod. Iva: 72 – Marg. beni usati 22%

Tipo Acquisto: Non definito

Conto: indicare il conto di immobilizzazione

| 📴 🥥 GESTIONE PRIMA NOTA < CNA - CNA SERVIZI SOC.COOP> |                                                                             |            |             |               |          |                         |         |           |       |                      |               |           |          |                      |               |          |
|-------------------------------------------------------|-----------------------------------------------------------------------------|------------|-------------|---------------|----------|-------------------------|---------|-----------|-------|----------------------|---------------|-----------|----------|----------------------|---------------|----------|
|                                                       |                                                                             | 83         | b 🗊         | M   📈         | <b>≯</b> | <u>יא</u> אַ <u>ס</u> י | cumento | •         |       | 6                    | 0             | \$        |          |                      |               |          |
| Ese                                                   | rcizio Correr                                                               | te 🔽       |             | Es.da 0       | 1/01/201 | 4 al 31/12/2014         | + Data  | a/num reg | 15/07 | /2014 🔤              | 3 🔤           | С         | IA - CN  | A SERVI              | ZI SOC        | .COOP.   |
| Ca                                                    | usale                                                                       | 9050       | Cess.b      | eni usati     |          |                         | Ser     | ie/num.   | Doc.  |                      |               | 0         | Data     | Doc. 15/0            | 07/2014       |          |
| Des                                                   | . agg. Rilev.N                                                              | largine o  | essione ci  | clomotore     |          | <u>U</u> lt.            | D. Val  | luta      |       | 0 🔤                  |               |           | Cambio   | 0,                   | ,000000       | 000      |
| Dat                                                   | Dati IVA:                                                                   |            |             |               |          |                         |         |           |       |                      |               |           |          |                      |               |          |
| N°r                                                   | N° reg, Corrisp. 1 Prot. 0 Attività Unica                                   |            |             |               |          |                         |         |           |       |                      |               |           |          |                      |               |          |
| Co                                                    | Cod. conto C/F (D) 12040002 ···· Autovetture e ciclomotori Cod. pag. 0 ···· |            |             |               |          |                         |         |           |       |                      |               |           |          |                      |               |          |
|                                                       |                                                                             |            |             |               |          |                         |         |           |       | Ns. Ban              | ca            | 0 🖸       | •        |                      |               |          |
| То                                                    | tale docum                                                                  | ento       | 7           | 00,00 🔤       |          |                         |         |           |       | Partita              | : Serie/Nu    | m/Anno    |          | 0                    |               | 2014 🔤   |
|                                                       | Sottoconto I                                                                | VA Da      | re/Avere    | Cod. IVA      | Descr. 1 | IVA                     | Aliq.   | Imponibi  | le I  | Iva                  | Tipo Ac       | q.        |          |                      | Data co       | mpetenza |
| 1                                                     | 33300                                                                       | 001 Ave    | ere         | 72            | Marg.be  | eni usati 22%           | 22,00   | 5         | 73,77 | 126,23               | 3 Non def     | inito     |          | Iva                  | 15/07/2       | 014 🔤    |
| 2                                                     |                                                                             |            |             |               |          |                         |         |           |       |                      |               |           |          |                      |               |          |
|                                                       |                                                                             |            |             |               |          |                         |         |           |       |                      |               |           |          | Imp:                 |               | 0,00     |
|                                                       |                                                                             |            |             |               | 1        | 11                      |         |           |       |                      |               |           |          | Iva:                 |               | 0,00     |
|                                                       | Conto                                                                       |            | Descrizi    | one conto     |          | Num. partita            | Anno pa | artita    | Dare  |                      | Avere         |           | Descr. s | uppl.                |               |          |
| 1                                                     | 1                                                                           | 2040002    | 2 Autovet   | ture e ciclon | notori   | 0                       |         | 2014      |       | 0,00                 | 5             | 573,77    | Rilev.Ma | rgine cessi          | one ciclo     | motore   |
| Ę.                                                    |                                                                             |            |             |               |          |                         |         |           |       |                      |               |           |          |                      |               |          |
|                                                       |                                                                             |            |             |               |          |                         |         |           |       |                      |               |           |          |                      |               |          |
| *8                                                    |                                                                             |            |             |               |          |                         |         |           |       |                      |               |           |          |                      |               |          |
| <                                                     |                                                                             | atita ai - | in a line a |               |          |                         |         |           |       |                      |               |           | Cold     | o attuale            |               |          |
| Ins                                                   | enre contropa                                                               | iruta rica | ivo e impo  | irto          |          |                         |         |           |       |                      |               |           | Salu     | Jacuale              |               | 0,00     |
| Tot                                                   | . D/A/Diff.                                                                 |            | 700,00      |               | 0,00     | 700,00                  |         |           |       | Prof/ <u>R</u> it/Ce | sp <u>P</u> i | artitario | Con      | t. <u>A</u> nalitica | ) <u>S</u> ca | adenze   |

### Salvare e uscire.

La registrazione del margine verrà stampata nel Registro Corrispettivi e la relativa imposta di € 126,23 verrà conteggiata in Liquidazione periodica Iva.

Procedere con gli eventuali giroconti contabili necessari in caso di vendita cespiti.

| Vendita_occasionale_beni_usati | Rev. 03/11/2014 | Pag.:5 |
|--------------------------------|-----------------|--------|
|--------------------------------|-----------------|--------|

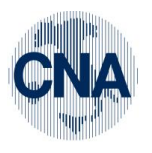

RETE PER L'INFORMATICA

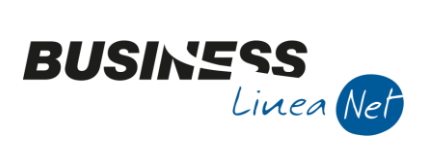

## Revisioni

31/10/2014 Versione originale

CNA SERVIZI RETE PER L'INFORMATICA

| Vendita_occasionale_beni_usati | Rev. 03/11/2014 | Pag.:6 |
|--------------------------------|-----------------|--------|
|--------------------------------|-----------------|--------|